## **UPDATE HOME CONTACT**

## INFORMATION

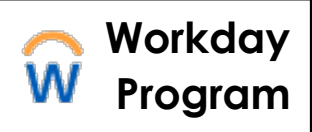

It is important to keep your contact information current in Workday. Follow the steps below to complete this process.

## **Contact Information**

1. To begin, select **Update My Home Contact Information** from the Announcements on Your Home Landing Page

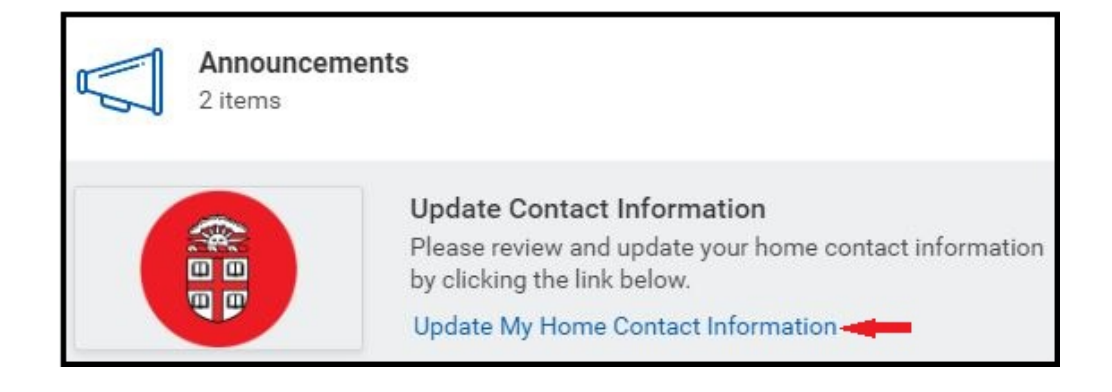

2. Select the **edit icon** to update:

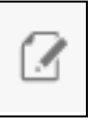

- Primary Address
- Primary Phone
- Primary Email

**Note 1:** Enter your cell number as your primary phone to ensure Brown can reach you for urgent campus updates

**Note 2:** Select **Add** to enter new or additional information for phone numbers (cell and landline), emails, and addresses

3. Select **Submit** to complete the process

| Primary Phone                          |               |
|----------------------------------------|---------------|
| Phone                                  |               |
| (Primary Mobile (Used for              | Brown Alerts) |
| Phone Device *                         |               |
| Primary Mobile (Used for Brown Alert 🔻 |               |
| select one                             |               |
| Fax                                    | 1             |
| Land Line                              | ļ             |
| Pager                                  |               |
| Primary Mobile (Used for Brown Alerts) |               |